## **Replying to Comments**

After logging in, select Human Ethics from the Products drop-down.

| 🕗 Home - USM                                   | ×   | M Inbox (11) - tina.aubut@ | maine.c×  | University of Maine               | System - Ca $	imes$ | 🔤 Hu | uman Ethics - Cayuse Research $	imes$ | + |                  |    |                      |     | - 0                | × |
|------------------------------------------------|-----|----------------------------|-----------|-----------------------------------|---------------------|------|---------------------------------------|---|------------------|----|----------------------|-----|--------------------|---|
| $\leftarrow$ $\rightarrow$ C $\textcircled{a}$ |     | O A ≅ https                | s://usm-m | aine-t. <b>cayuse.com</b> /rs/irl | o/#dashboard        |      |                                       |   |                  |    | ☆                    |     | $\bigtriangledown$ | ≡ |
| Gayuse<br>Human Eth                            | ics |                            |           |                                   |                     |      |                                       |   | Role: Reviewer 🔻 | 10 | Products             | - 4 | Tina Aubut         | • |
| Dashboard Studie                               | 95  | Submissions                | Tasks     | Meetings                          | Reporting           | g    | More                                  |   |                  | (  | Home<br>Human Ethics | + N | ew Study           |   |

Click on the protocol under My Tasks.

| thics     |               |       |                          |           |                     | Role: Researcher 🔻  | <b>7</b> 4 | Produ |
|-----------|---------------|-------|--------------------------|-----------|---------------------|---------------------|------------|-------|
| udies     | Submissions   | Tasks | Meetings                 | Reporting | More                |                     |            |       |
|           |               |       |                          |           |                     |                     |            |       |
| 1-Draft 🕇 |               | Au    | Awaiting<br>Ithorization |           | Pre-Review →        | Under Review        |            | Π     |
|           |               |       | My Tasks                 |           |                     | Submissions by Type |            |       |
|           | Test Settings |       | IRB-2023-                | 76        | Complete Submission | Renewal             |            |       |
|           |               |       |                          |           |                     | Initial             |            |       |
|           |               |       |                          |           |                     | Modification        |            |       |
|           |               |       |                          |           |                     | Incident            |            |       |
|           |               |       |                          |           |                     | Withdrawal          |            |       |

Sections with comments will show with "bubbles" and the number of comments.

Find the comment bubble(s) within each section.

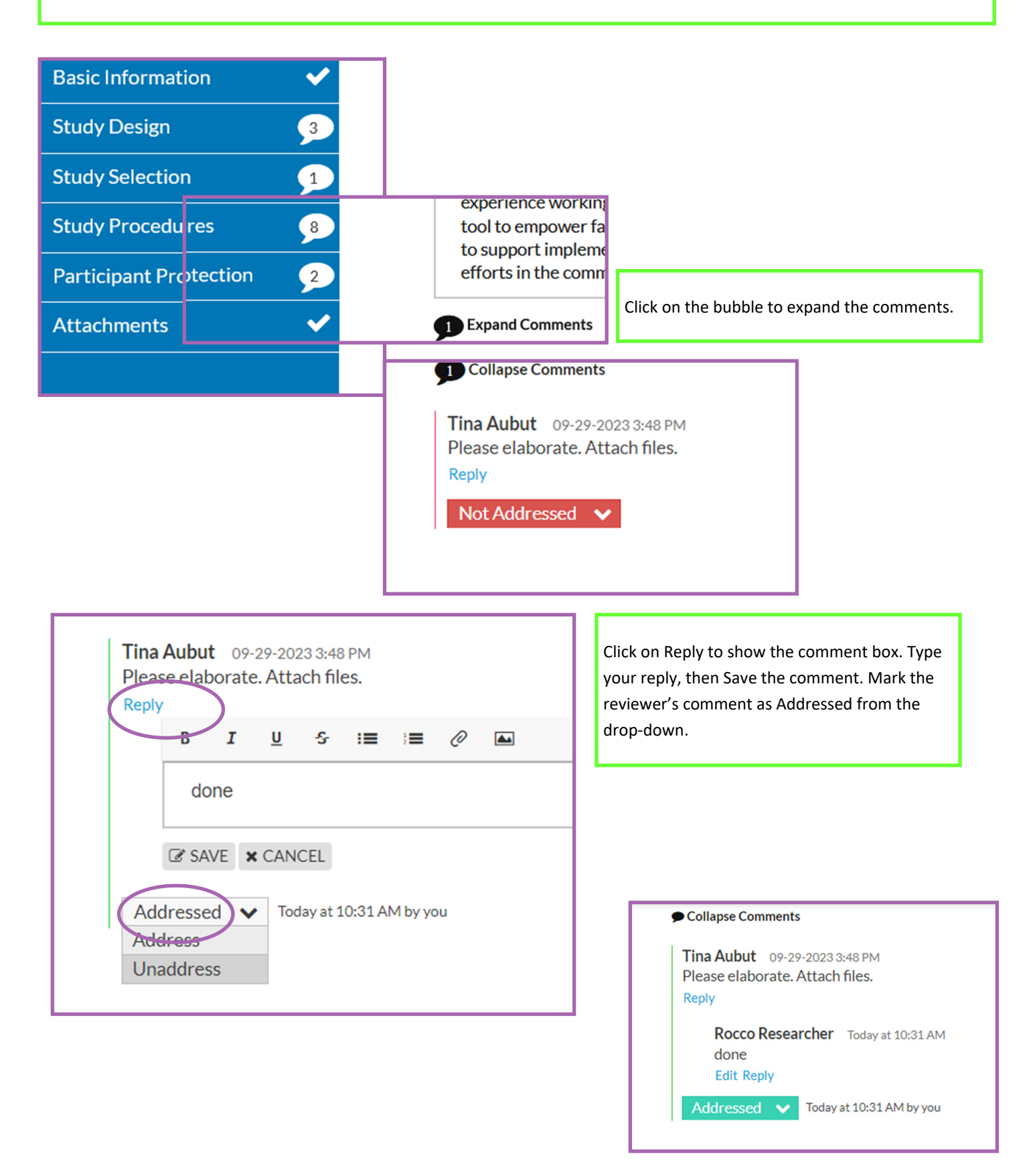

When all comments have been addressed, Complete the Submission. Confirm. Certify. Confirm. If it does not go back to the summary after COMPLETE SUBMISSION, click the Submission Details in upper left corner.

|                                   |                          | ER: IRB-2023-16        |                                           |                                                                                                    |                                 |
|-----------------------------------|--------------------------|------------------------|-------------------------------------------|----------------------------------------------------------------------------------------------------|---------------------------------|
| Sections                          | lest                     | ATTACH                 |                                           |                                                                                                    |                                 |
| Sections                          |                          | Mertens-Harker,        |                                           |                                                                                                    |                                 |
| Getting Starte                    |                          | Study Instruments      |                                           |                                                                                                    |                                 |
| Project Persor                    | nnel 🗸                   | Attach all instruments |                                           |                                                                                                    |                                 |
| Basic Informat                    | tion 🗸                   | ATTACH                 |                                           |                                                                                                    |                                 |
| Study Design                      | ✓                        |                        |                                           |                                                                                                    |                                 |
| Study Selectio                    | on 🗸                     |                        |                                           |                                                                                                    |                                 |
| Study Procedu                     | ıres 🗸                   | Participant Protection |                                           |                                                                                                    |                                 |
| Participant Pro                   | otect 🗸                  | Consent & Assent Fo    |                                           |                                                                                                    |                                 |
| Attachments                       | ✓                        | Attach any consent, as |                                           |                                                                                                    |                                 |
|                                   |                          | ATTACH                 |                                           |                                                                                                    | 1                               |
| Routing                           | ~                        |                        | s Tasks                                   | IBMISSION ROUTING                                                                                                    |                                 |
| Send to PI for cert               | ification?               |                        | 2023-16<br>Parch Proie                    | Are you sure you want to co                                                                                                    | ontinue?                        |
| COMPLETE SU                       | BMISSION >               |                        | ATTACH                                    |                                                                                                    | O CANCEL CONFIRM                |
|                                   |                          |                        | i internetivervarker.                     |                                                                                                    |                                 |
| Awaiting Certification            |                          |                        |                                           |                                                                                                    |                                 |
| Initial<br>IRB-2023-16 - Test Res | search Project in Cayuse |                        |                                           |                                                                                                    |                                 |
| View PDF                          | ▼ Delete                 |                        |                                           |                                                                                                    | Routing:<br>Return Certify      |
| PI:<br>Tipa Aubut                 | Current Analyst:<br>N/A  | Decision:<br>N/A       | Policy:<br>Post-2018 Rule                 | Required Tasks:<br>N/A                                                                                                    |                                 |
| Review Type:                      | Review Board:            | Meeting Date:          |                                           |                                                                                                    |                                 |
| N/A                               |                          |                        |                                           |                                                                                                    |                                 |
| Approvals Task                    | History Attachments      |                        |                                           |                                                                                                    |                                 |
| Research Team                     |                          |                        |                                           |                                                                                                    |                                 |
| Name                              | Role                     |                        | Resul                                     | t                                                                                                    | Date                            |
| Tina Aubut                        | Principal Inve           | estigator              | Pendi                                     | ing Certification                                                                                                    |                                 |
|                                   |                          | Submiss                | ion is awaiting certification or appro    | yal Submission is being prepared for review                                                                                                   | ( <b>1</b> )                    |
|                                   |                          | Certify                |                                           |                                                                                                    |                                 |
|                                   |                          | 1                      | I confirm that I ha                       | ave the proper training, expertise and reso                                                                                                   | ources to                       |
|                                   |                          |                        | the Principal Inve<br>confirm that I have | ly. I understand and accept my responsibili<br>estigator and Primary Contact for this study<br>we no significant financial conflict of intere | ties as<br>dy. I<br>est in this |
|                                   |                          | 11 A1                  | project or have d<br>federal requirem     | isclosed a conflict per institutional policie<br>ents. I confirm that the information provic                                                  | s and<br>led in this            |
|                                   |                          | wBo.                   | application is tru<br>knowledge; that     | e, complete, and accurate to the best of m<br>any false, fictitious, or fraudulent stateme                                                    | y<br>nts or                     |
|                                   |                          |                        | and agree to acce<br>conduct of the pr    | ept responsibility for the oversight and sci<br>roject.                                                                                       | enames;<br>entific              |
|                                   |                          | chin                   |                                           |                                                                                                    |                                 |
|                                   |                          |                        |                                           | Calcel                                                                                                    | Confirm                         |